## Der <u>aktuelle</u> Vertretungsplan wird auf manchen Computern im Internet Explorer nicht angezeigt!

Zur Lösung dieses Problems kann ich Ihnen drei Varianten anbieten:

- 1) Verwenden Sie den *Firefox*!
- 2) Verwenden Sie im Internet Explorer die Tastenkombination [**STRG**] - [**F5**]!
- 3) Der Internet Explorer (IE) bedient sich in sehr vielen Fällen des Browsercaches (Temporäre Internet Dateien). In diesen liegen die jeweils zuletzt aufgerufenen Inhalte. Wenn Sie wollen, dass der IE die Seiten immer neu lädt, ändern Sie das in den Einstellungen wie folgt:

Öffnen Sie im IE das Menü *Extras* und darin die *Internetoptionen*. Klicken Sie im Register *Allgemein* unter «Browserverlauf» auf die Schaltfläche *Einstellungen*.

| Einstellungen für Websitedaten                                                                                                 |
|----------------------------------------------------------------------------------------------------|
| Temporäre Internetdateien Verlauf Caches und Datenbanken                                                                       |
| Internet Explorer speichert Kopien von Webseiten, Bildern und Medien,<br>damit diese später schneller angezeigt werden können. |
| Neuere Versionen der gespeicherten Seiten suchen:                                                                              |
| Bei jedem Zugriff auf die Webseite                                                                                             |
| 🔘 Bei jedem Start von Internet Explorer                                                                                        |
| Automatisch                                                                                                    |
| 🔘 Nie                                                                                                    |
| Zu verwendender Speicherplatz (8-1024 MB) 250 🚔                                                                                |
| Aktueller Speicherort:                                                                                                    |
| C:\Users\Rüdiger\AppData\Local\Microsoft\Windows\Temporary<br>Internet Files\                                                  |
| Ordner verschieben Objekte anzeigen Dateien anzeigen                                                                           |
| OK Abbrechen                                                                                                    |

Unter «Neuere Versionen der gespeicherten Seiten suchen» aktivieren Sie «Bei jedem Zugriff auf die Seite» und klicken auf *OK*. Somit sucht der IE8 bzw. IE9 automatisch nach Neuerungen.

7. Ludiges

(Pädagogischer IT-Koordinator)